Incitec Pivot Fertilisers myIncitecPivot™

Version 1.0

# QUICK REFERENCE GUIDE

# **Create Standard Order**

Learning Curriculum: ORDER/CONTRACT

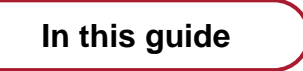

Introduction

myIncitecPivot

1. Create a standard order

Who is this guide for?

Roles

Customer

Channels

All

What is this guide about?

I will learn how to create a standard order, enabling collection within 14 days or less. I will be able to easily receive my product with less time spent on admin.

Please note: System look and feel is subject to change and therefore may differ from shown in this quick reference guide.

# Module 1 – Introduction to Create Standard Order

## WHY I am learning

I will learn to create a standard order, so I am able to quickly and efficiently order the products I require.

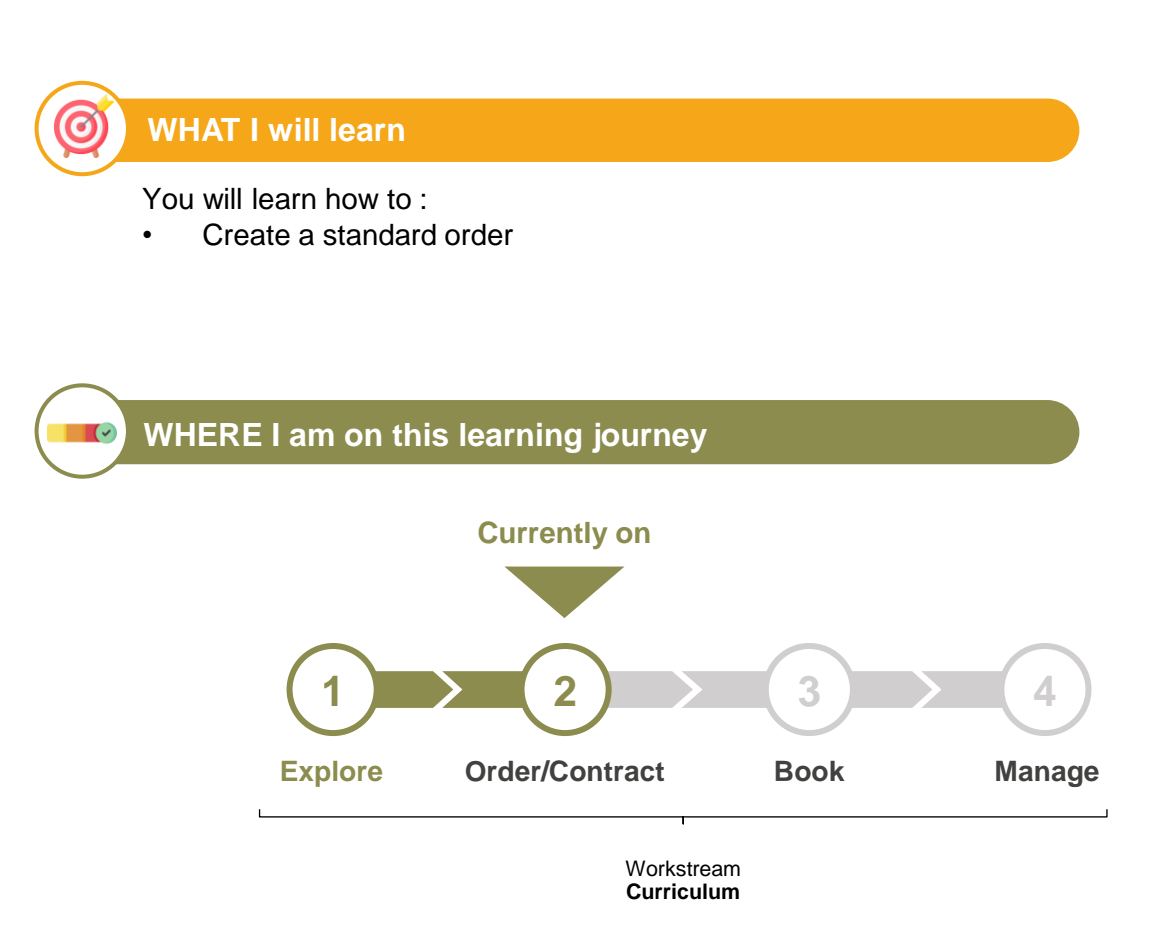

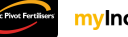

## Module 2 – myIncitecPivot

#### Create a standard order

#### Note

Placing a standard order means you are quickly securing products for prompt delivery and receiving real-time confirmation of product availability and are accepting the order at the quoted price.

When creating an order, the following requirements must be met:

- The chosen delivery date is within 14 calendar days from the day of ordering (today).
- Less than the maximum volume limit for the product and port at the time (default 80 tonnes)
- Minimum volume requirement satisfied
- No product or port changes available

\*Pending availability by port and product these conditions can be changed.

Otherwise, you should create an 'Offer'. To learn how to do this, refer to the **Create Offer** (Straights, Blends, Liquids) QRG.

To create a standard order, follow these steps:

**Step 1:** Search and add a product to your cart by clicking the cart icon. You can also add multiple products by selecting the checkbox next to the product then clicking '**Add to Order**'.

To learn how to search for products go to the **Product Search QRG**.

| Incite   | ar Pivot Fortilisers |                             |                                     | Customer: Nutrien A | g Solutions Ltd   Shi        | o to/tank Calculator: Tas | mania, MERSE     | /LEA 🥖  | . ਸ਼ੂ |
|----------|----------------------|-----------------------------|-------------------------------------|---------------------|------------------------------|---------------------------|------------------|---------|-------|
|          | >                    | Products                    |                                     |                     |                              |                           |                  |         |       |
| ۵        | Dashboard            | Search by Product by Ingree | dients by NPKS                      |                     |                              |                           |                  |         |       |
| Ø        | Products             | Plants                      |                                     | Product             | name / Product ID            | )                         |                  |         |       |
| Ň        | Offers               | ZDE1 😣                      |                                     | ▼ Search I          | y product name or I          | )                         | Reset            | Search  |       |
| ⊒        | Contracts            |                             |                                     |                     |                              |                           |                  |         |       |
| Å        | Orders               | All Favourites Range        | Blend Custom Blend Filter this page | ſ                   | ownload Ad                   | ld to offer contract      | Add              | to orde | R.    |
| <b>F</b> | Dealines             | Product                     | Analysis                            | <b>Д</b> пом        | ⑦ Brand                      | ₽ Coatings                | My product alias |         |       |
| с<br>    | Bookings             | 2003544400<br>DAP Bulk      | 18.0 20.0 0.0 10.0<br>N P K S Zn    | то                  | Incitec<br>Pivot Fertilisers | Endash -                  |                  | ٠       | : 5   |
| ~~<br>₩  | Reports              | Entec Urea Bulk             | <mark>46.0</mark><br>N Р К S        | то                  | Incitec<br>Pivot Fertilisers | Endash -                  |                  | ٠       | : گر  |
|          |                      |                             |                                     |                     |                              |                           |                  |         |       |
|          |                      |                             |                                     |                     |                              |                           |                  |         |       |

#### If you want to add a contract to your order, go to the <u>Create Contract Order from Existing</u> <u>Contract QRG</u>.

Tip!

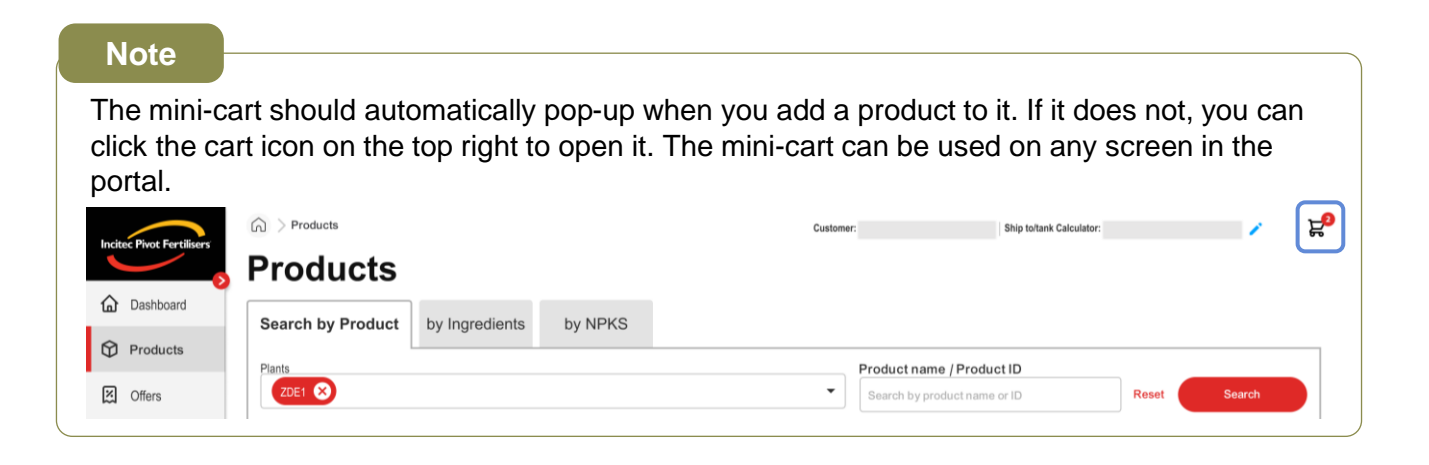

#### Step 2: Choose the plant, quantity, and collection date for each product.

| Incitac Pivot Fortilisers' |                                   |                                  | Customer:  | S                            | hip to/tank Calculator:                                   | <mark>∠⊠</mark> ≿          |
|----------------------------|-----------------------------------|----------------------------------|------------|------------------------------|-----------------------------------------------------------|----------------------------|
|                            | Products                          |                                  |            |                              | Order cart                                                |                            |
| Products                   | Search by Product by Ingred       | lients by NPKS                   | Product na | me / Product ID              | Cart Total Excl. GST                                      | Check price & availability |
| 図 Offers                   | ZDE1                              |                                  | Search by  | product name or              | 7715243333<br>SuPerfect <sup>®</sup> Cu 0<br>Mo.015% Bulk | .5% Zn 0.5%                |
| Contracts                  |                                   |                                  |            |                              | Unit price (Excl. GST) \$-/TO                             | 山へ                         |
| ₽ Orders                   | All O Favourites O Range product: | S Custom blends Filter this page |            |                              | Plant Qty                                                 | Collection date            |
| Bookings                   | Product                           | Analysis                         | ₫ пом      | T Brand                      | GE02 • 10                                                 | то - 💾                     |
| Cases                      | DAP Bulk                          | 18.0 20.0 0.0 10.0<br>x p k s Za | то         | Incitec<br>Pivot Fertilisers | 3915240201                                                |                            |
| Reports                    | Entec Urea Bulk                   | 46.0 P K S                       | то         | Incitec<br>Pivot Fertilisers | DAP Bulk<br>Unit price (Excl. GST) \$-/TO                 | 団 へ                        |
|                            |                                   |                                  |            |                              | Plant Otv                                                 | Collection date            |

## Tip! 🂡

In the mini-cart, you can click anywhere on the product tile to collapse and expand the product information.

| Order Cart ×                                                                                                    |                   | Order Cart                         |            |
|----------------------------------------------------------------------------------------------------|-------------------|------------------------------------|------------|
| Cart Total Excl. GST \$6,000.00                                                                                                    |                   | Cart Total Excl. GST               | \$6,000    |
| 3020528201<br>N-Rich 32:10 25KG<br>Unit price (Excl. GST) \$1,200.00/TO □ ^<br>Plant Guantity Collection date<br>RW01 √ 200.0 2K 23/01/25 💾 | $\leftrightarrow$ | N-Rich 32:10 25KG<br>\$1,200.00.ro | Ulew order |
| Clear cart View order 🝃                                                                                                    |                   |                                    |            |

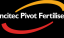

| Insteas Direct Contilionus | > Products                       |                                         | Customer:  | S                            | hip to/tank Calculator:                       | <b></b>                    |
|----------------------------|----------------------------------|-----------------------------------------|------------|------------------------------|-----------------------------------------------|----------------------------|
|                            | Products                         |                                         |            |                              | Crder cart                                    |                            |
|                            | Search by Product by Ingree      | dients by NPKS                          |            |                              | Cart Total Excl. GST                          | Check price & availability |
|                            | Plants                           |                                         | Product na | me / Product ID              | 7715243333                                    |                            |
| Contracts                  |                                  |                                         |            | product name or              | SuPerfect <sup>®</sup> Cu 0.5<br>Mo.015% Bulk | i% Zn 0.5%                 |
| ☑ Orders                   | All O Favourites O Range product | s O Custom blends Filter this page      |            |                              | Plant Qty                                     | Collection date            |
| D Bookings                 | Product                          | Analysis                                | ₽иом       | ⑦ Brand                      | ZDE1 - 10.000                                 | то 12/10/24 💾              |
|                            | DAP Bulk                         | 18.0 20.0 0.0 <b>10.0</b><br>N P K S Zn | то         | Incitec<br>Pivot Fertilisers | 3915240201                                    |                            |
| Reports                    | Entec Urea Bulk                  | 46.0 p K s                              | то         | Incitec<br>Pivot Fertilisers | DAP Bulk<br>Unit price (Excl. GST) \$ - /TO   | 歯 へ                        |
|                            |                                  |                                         |            |                              | Plant Otv                                     | Collection date            |

Step 3: Click 'Check price & availability' to calculate the price of your products.

#### Note

This button will be disabled until you have added a quantity and collection date to your products. It will be enabled once you have updated one or more of the selections.

#### Step 4: Click 'View order' to view and add more detail to your order.

|                |                                                          |                                                     |      |                              | <u> </u>                                                                                                    |
|----------------|----------------------------------------------------------|-----------------------------------------------------|------|------------------------------|----------------------------------------------------------------------------------------------------|
| 2 Orders       | All O Pavountes O Range produc                           | Filter this page                                    |      |                              | Plant Qty Collection date                                                                                              |
|                | Product                                                  | Analysis                                            | ₽иом | 遼 Brand                      | ZDE1 🔻 10.000 TO 12/10/24 📛                                                                                            |
| Bookings       | 2083544400                                               | 18.0 20.0 0.0 10.0                                  | TO   | Incitec                      |                                                                                                    |
| Cases          |                                                          | N P K S Za                                          | 10   | Pivot Fertilisers            | 3915240201                                                                                                    |
| Reports        | Entec Urea Bulk                                          | 46.0<br>N P K S                                     | то   | Incitec<br>Pivot Fertilisers | DAP Bulk<br>Unit price (Excl. GST) \$ 300.00/TO ・ ① へ                                                                  |
| Accounts V     | Entec Urea 25KG                                          | <b>46.0</b><br>N Р К S                              | 25K  | Incitec<br>Pivot Fertilisers | Plant         Qty         Collection date           ZDE1         ▼         1.000         TO         12/10/24         1 |
| 器 Admin 🗸      | Entec Nitrophoska Special Bulk                           | 12.0 5.2 14.1 <mark>8.0</mark><br>к s               | то   | Incitec<br>Pivot Fertilisers | Clear cart                                                                                                    |
| 🖺 Deliveries 🗸 | B122744400<br>SuPerfect® Cu 0.5% Zn 0.5%<br>Mo.015% Bulk | 0.8 8.5 K 11.2 17.9 0.5 0.5 0.015<br>s ca c z 2n Mo | то   | Incitec<br>Pivot Fertilisers |                                                                                                    |

#### Note

To continue adding products to your order, click anywhere outside the mini-cart and add more to your cart.

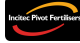

### Create Standard Order – myIncitecPivot

#### Step 5: Fill in your order details.

| Incite: Pivot Fertilisers | G > Order                           |                  |            |     |                 |               |                 |                 |                    |         |       |           |       |             |                  |                |
|---------------------------|-------------------------------------|------------------|------------|-----|-----------------|---------------|-----------------|-----------------|--------------------|---------|-------|-----------|-------|-------------|------------------|----------------|
|                           | Order Not finalis                   | ed               |            |     |                 |               |                 |                 |                    |         |       |           |       | Add m       | nore products    | Clear cart     |
| ۵                         | 1 Enter order details               |                  |            |     | 2 Re            | view and fina | lise order      |                 |                    |         | 3 \   | /iew orde | r con | firmation   |                  |                |
| $\heartsuit$              | Order details                       |                  |            |     |                 |               |                 |                 |                    |         |       |           |       |             |                  | ~              |
| ×                         | Customer name                       | Prepayment a     | ind terms  | •   | Grower          |               | •               | Delivery not    | tes                |         | Invoi | ce notes  |       |             | Incoterms<br>EXW |                |
|                           | Purchase order number*              |                  |            |     | Transport       | t partner     | •               |                 |                    |         |       |           |       |             |                  |                |
| Å                         | L                                   |                  |            |     |                 |               |                 |                 |                    |         |       |           |       |             |                  |                |
| <b>G</b>                  |                                     |                  |            |     |                 |               |                 |                 |                    |         |       |           |       |             |                  | Update details |
|                           | Products (3)                        | 1                |            |     |                 |               | 1               |                 |                    |         |       |           |       | Order s     | ummary           |                |
|                           | Product                             | Plant            | Qty        | UOM | Collection date | Tonnes        | Unit price      | Valu            | e (Excl. GST)      | Actions |       |           |       | Total       | (Excl. GST)      | \$20 300 00    |
|                           | 3915240201<br>SuPerfect® Cu 0.5% Zn | GE02 -           | 10         | то  | 12/10/24 🗰      | 12.000        | ) <u>\$1,30</u> | <u>ю.00/</u> то | <u>\$13,000.00</u> | ☆       | Ð     | ∃ ₪       |       | TOLAI       | (EXCI. 031)      | \$20,300.00    |
|                           | 0.5% Mo.015% Bulk                   | Selected date is | available. |     |                 |               |                 |                 |                    |         |       |           |       | Total estim | nated freight    | \$2,000.00     |

Note

The '**Purchase order number**' field is mandatory. You will also need to choose your payment terms here at this point if you would like extended or deferred terms or to use any prepayment you may have.

#### Step 6: Ensure your order is correct then click 'Update details'.

|                        | G ≥ Order                                                            |                   |                   |          |                      |                   |               |                  |                    |         |    |           |          |              |                |                |
|------------------------|----------------------------------------------------------------------|-------------------|-------------------|----------|----------------------|-------------------|---------------|------------------|--------------------|---------|----|-----------|----------|--------------|----------------|----------------|
| Inclust Prot Pertinens | Order Not finalis                                                    | ied               |                   |          |                      |                   |               |                  |                    |         |    |           |          | Add          | more products  | Clear cart     |
| ۵                      | 1 Enter order details                                                |                   |                   |          | 2 Rev                | iew and final     | se order      |                  |                    |         | 3  | View      | order    | confirmation |                |                |
| $\odot$                | Order details                                                        |                   |                   |          |                      |                   |               |                  |                    |         |    |           |          |              |                | ~              |
|                        | Customer name                                                        | Prepayment a      | nd terms          |          | Grower               |                   |               | Deliver          | ry notes           |         | In | voice not | es       |              | Incoterms      |                |
| x                      |                                                                      | Apply prepa       | yment balance     | •        | ABC Fa               | irms              | •             | Note             | e here             |         |    | Review t  | y accoun | tant         | EXW            |                |
|                        | Purchase order number*                                               | Prepayment t      | pe                |          | Request              | arower to collect | ?             |                  |                    |         |    |           |          |              |                |                |
| E                      | ON12345678                                                           | Prepaymen         | promotion 1       | •        | Yes                  | ⊖ No              |               |                  |                    |         |    |           |          |              |                |                |
| Я                      |                                                                      | Prepayment b      | alance applied    |          | Transport            | partner           |               |                  |                    |         |    |           |          |              |                |                |
|                        |                                                                      | \$12,000.00       |                   |          | DRIVE                | Delivery          | •             |                  |                    |         |    |           |          |              |                | Update details |
|                        | Products (3)                                                         |                   |                   |          |                      |                   |               |                  |                    |         |    |           |          | Order        | summary        |                |
|                        | Product                                                              | Plant             | Qty               | UOM      | Collection date      | Tonnes            | Unit price    |                  | Value (Excl. GST)  | Actions |    |           |          | -            |                |                |
|                        | 3915240201<br>SuPerfect <sup>®</sup> Cu 0.5% Zn<br>0.5% Mo.015% Bulk | GE02 •            | 10                | TO       | 12/10/24             | 12.000            | <u>\$1,30</u> | <u>)0.00</u> то  | \$13,000.00        | ☆       | Ð  |           | 団        | lota         | II (Excl. GST) | \$20,300.00    |
|                        |                                                                      | Selected date is  | available.        |          |                      |                   |               |                  |                    |         |    |           |          | Total esti   | mated freight  | \$2,000.00     |
|                        | 3915240201<br>DAP Bulk                                               | GE02 💌            | 10                | то       | 12/10/24             | 16.000            | <u>\$1,30</u> | <u>)0.00/</u> то | <u>\$13,000.00</u> | ☆       | +  | =         | 団        |              | GST            | \$2,300.00     |
|                        |                                                                      | This product is o | n waitlist. Estin | nated av | vailable date is 26/ | 10/24             |               |                  |                    |         |    |           |          | Tot          | al (Incl. GST) | \$24 600 00    |

**Step 7:** If you want to add an action to a product, you may do so here. Available actions include **Add coatings and packaging**, **Apply a contract**, **Configure pallets**, and **Remove product from cart**. If you have updated any of your details regarding the products ordered, the '**Check price & availability**' button will be enabled to recalculate your order.

| Incite: Piest Fortilisers | G > Order                                                            |                                    |                      |                   |                               |                |                     |              |                 |                   |                  |
|---------------------------|----------------------------------------------------------------------|------------------------------------|----------------------|-------------------|-------------------------------|----------------|---------------------|--------------|-----------------|-------------------|------------------|
| <u> </u>                  | Order Not final                                                      | sed                                |                      |                   |                               |                |                     |              |                 | Add more products | Clear cart       |
| ۵                         | 1 Enter order details                                                |                                    |                      | 2 Re              | view and finalise             | e order        |                     | 3 View ord   | der confirmatio | n                 |                  |
| $\Diamond$                | Order details                                                        |                                    |                      |                   |                               | . D. II.       |                     |              |                 | . Los terror      | ~                |
| X                         | Customer name                                                        | Apply prepayment                   | nt balance 🔹         | ABC F             | arms                          | Note I         | here                | Review by ac | countant        | EXW               |                  |
| ₽                         | Purchase order number*                                               | Prepayment type                    |                      | Request           | grower to collect?            |                |                     |              |                 |                   |                  |
| ਸ਼                        | ON12345678                                                           | Prepayment prom Prepayment balance | rotion 1             | Transport         | t partner                     |                |                     |              |                 |                   |                  |
| G                         |                                                                      | \$12,000.00                        |                      | DRIVE             | Delivery                      | -              |                     |              |                 |                   | Update details   |
|                           | Products (3)                                                         |                                    |                      |                   |                               |                |                     |              | Orde            | er summary        |                  |
|                           | Product                                                              | Plant Qty                          | UOM C                | Collection date   | Tonnes U                      | nit price      | Value (Excl. GST) A | ctions       |                 | Total (Eval. CST) |                  |
|                           | 3915240201<br>SuPerfect <sup>®</sup> Cu 0.5% Zn<br>0.5% Mo.015% Bulk | GE02 💌                             | 10 TO                | 12/10/24 🗰        | 12.000                        | <u>\$-/</u> то | <u>\$-</u>          | 🛠 🗈 🗄 t      | <u>ל</u>        | Iotal (Excl. GST) | 3-               |
|                           |                                                                      | Selected date is availa            | able.                |                   |                               |                |                     |              | Total           | estimated freight | \$-              |
|                           | 3915240201<br>DAP Bulk                                               | GE02 🔻                             | 10 TO                | 12/10/24 🗰        | 16.000                        | <u>,</u>       |                     | Ĺ            | <b>ט</b>        | GST               | \$-              |
|                           |                                                                      | This product is on wait            | tlist. Estimated ava | ilable date is 26 | 5/10/24                       |                |                     |              |                 | Check price       | e & availability |
|                           |                                                                      |                                    |                      | ſ                 | + A                           |                |                     | <b>_</b>     |                 | (                 | Next >           |
|                           |                                                                      |                                    |                      |                   | ≮≻                            | +              |                     | U            |                 |                   |                  |
| ä                         |                                                                      |                                    |                      | L                 | A .1.1                        | Arrely         | 0                   | Demon        |                 |                   |                  |
| ್                         |                                                                      |                                    |                      |                   | Add<br>coatings/<br>packaging | contract       | pallet              | product      |                 |                   |                  |

Note

If you have ordered bagged products, you will need to configure the pallets and be given the total pallets required. Please ensure you are selecting the correct configuration and the right CHEP account.

|                      | Configure pallets             |            |
|----------------------|-------------------------------|------------|
| Total pallets calc   | ulated for this order:        | 5          |
| Selected p           | allets must match the calcula | ted total. |
| CHEP transfer        | Barry Fermant Itd             | ▼ − 1      |
| Exchange pallet      |                               | - 2        |
| Pallets not required |                               | - 1        |
| IPF pallet           |                               | - 1        |
|                      | Cancel                        | Apply      |

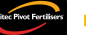

### Create Standard Order – myIncitecPivot

| sitec Phot Fertilisers | A > Order Order Not finality        | sed                         |                            |          |                     |                     |               |                    |                    |         |           |                     |                | Add more products       | Clear cart     |
|------------------------|-------------------------------------|-----------------------------|----------------------------|----------|---------------------|---------------------|---------------|--------------------|--------------------|---------|-----------|---------------------|----------------|-------------------------|----------------|
| ۵                      | 1 Enter order details               |                             |                            |          | 2 Rev               | view and final      | ise order     |                    |                    |         | 3         | View                | order          | confirmation            |                |
| Ŷ                      | Order details<br>Customer name      | Prepayment a                | and terms<br>ayment baland | ce 🖣     | Grower<br>ABC Fa    | arms                | •             | Delivery<br>Note h | notes<br>ere       |         | Invc<br>R | oice not<br>eview b | es<br>y accour | ntant EXW               | ~              |
|                        | Purchase order number* ON12345678   | Prepayment t                | ype<br>It promotion 1      |          | Request<br>Yes      | grower to collect   | 1?            |                    |                    |         |           |                     |                |                         |                |
| 5<br>G                 |                                     | Prepayment 1<br>\$12,000.00 | palance applie             | d        | DRIVE               | partner<br>Delivery | •             |                    |                    |         |           |                     |                |                         | Update details |
|                        | Products (3)                        | Products (3)                |                            |          |                     |                     |               |                    |                    |         |           |                     |                | Order summary           |                |
|                        | Product                             | Plant                       | Qty                        | UOM      | Collection date     | Tonnes              | Unit price    | v                  | alue (Excl. GST)   | Actions |           |                     |                | Total (Eval. COT)       | \$20,200,00    |
|                        | 3915240201<br>SuPerfect® Cu 0.5% Zn | GE02 💌                      | 10                         | то       | 12/10/24 🗰          | 12.000              | <u>\$1,30</u> | <u>0.00/</u> то    | <u>\$13,000.00</u> | ☆       | ÷         | =                   | 団              | Iotal (Excl. GST)       | \$20,300.00    |
|                        | 0.5% MO.015% BUIK                   | Selected date is            | available.                 |          |                     |                     |               |                    |                    |         |           |                     |                | Total estimated freight | \$2,000.00     |
|                        | 3915240201<br>DAP Bulk              | GE02 🔻                      | 10                         | то       | 12/10/24 🗰          | 16.000              | <u>\$1,30</u> | <u>0.00/</u> то    | <u>\$13,000.00</u> | ∻       | +         | ÷                   | 団              | GST                     | \$2,300.00     |
|                        |                                     | This product is o           | on waitlist. Est           | imated a | vailable date is 26 | /10/24              |               |                    |                    |         |           |                     |                | Total (Incl. GST)       | \$24,600.00    |
|                        |                                     |                             |                            |          |                     |                     |               |                    |                    |         |           |                     |                |                         | Next >         |

Step 8: Review your order then click 'Next'.

**Step 9:** Choose your booking option, agree to the terms and conditions, then click '**Place order**' to finalise your order.

|                           | G > Order                                                                              |                             |                                                          |                               |         |                   |         |            |                       |                 |                           |                             |                      |               |  |  |  |
|---------------------------|----------------------------------------------------------------------------------------|-----------------------------|----------------------------------------------------------|-------------------------------|---------|-------------------|---------|------------|-----------------------|-----------------|---------------------------|-----------------------------|----------------------|---------------|--|--|--|
| Incitec Pivot Fortilisers | Order Not finalised                                                                    | D                           |                                                          |                               |         |                   |         |            |                       |                 |                           |                             |                      |               |  |  |  |
| ۵                         | Senter order details                                                                   |                             |                                                          | 2                             | Rev     | iew and finalis   | e order |            |                       | 3 \             | 3 View order confirmation |                             |                      |               |  |  |  |
| $\heartsuit$              | Order details                                                                          | Prepayment                  | and terms                                                | Gr                            | ower    |                   |         | Delivery n | otes                  | Invoi           | ce notes                  |                             | Incoterms            | ~ ^           |  |  |  |
| X                         |                                                                                        | Apply prep                  | bayment balar                                            | nce Al                        | BC Farr | ns                |         | Note here  | e                     | Revi            | ew by accoun              | tant                        | EXW                  |               |  |  |  |
|                           | Purchase order number*<br>ON12345678                                                   | Prepayment                  | type                                                     | Re<br>1 Ye                    | quest g | rower to collect? |         |            |                       |                 |                           |                             |                      |               |  |  |  |
| Å                         |                                                                                        | Prepayment                  | balance applie                                           | d Tr                          | ansport | partner           |         |            |                       |                 |                           |                             |                      |               |  |  |  |
| GD                        |                                                                                        | \$12,000.0                  | 0                                                        | DI                            | RIVE D  | elivery           |         |            |                       |                 |                           |                             |                      |               |  |  |  |
|                           | (i) You're Ready to Place<br>Review your order details a<br>You can also book a pickup | e Your Or<br>and click 'Pla | r <b>der</b><br>i <b>ce Order</b> ' to<br>oducts right a | finalise.<br>fter confirming. |         |                   |         |            |                       |                 |                           | Order s                     | ummary               |               |  |  |  |
|                           | Products (3)                                                                           |                             |                                                          |                               |         |                   |         |            |                       | Total           | (Excl. GST)               | \$20,300.00                 |                      |               |  |  |  |
|                           | Line Product                                                                           |                             | Plant                                                    | Qty                           | UOM     | Collection date   | Tonnes  |            | Unit price            | Value (Excl. GS | T)                        | Total estim                 | nated freight        | \$2,000.00    |  |  |  |
|                           | 20 3915240201<br>SuPerfect <sup>®</sup> Cu 0.5% Zn 0<br>Mo.015% Bulk                   | ).5%                        | GE02                                                     | 10.00                         | о то    | 12/10/24          |         | 9,999.999  | <u>\$1,300.00/</u> то | )               | <u>\$13,000.00</u>        |                             | GST                  | \$2,300.00    |  |  |  |
|                           | 30 3915240201<br>DAP Bulk                                                              |                             | GE02                                                     | 10.00                         | ) ТО    | 12/10/24          |         | 9,999.999  | <u>\$1,300.00/</u> то | )               | <u>\$13,000.00</u>        | Total                       | (Incl. GST)          | \$24,600.00   |  |  |  |
|                           | 40 22220000000<br>Exchange CHEP pallets                                                |                             | GE02                                                     |                               | 5 EA    |                   |         | •          | <u>\$0.00/</u> то     | )               | <u>\$0.00</u>             | Booking o                   | ptions               |               |  |  |  |
| ~                         |                                                                                        | TOTAL                       | vvaluisted we                                            | 999.90                        | 9 то    |                   | 9,      | 999.999    |                       | 5               | \$26,000.00               | I will ma                   | ke my booking<br>ook |               |  |  |  |
| R                         |                                                                                        |                             |                                                          |                               |         |                   |         |            |                       |                 |                           | <ul> <li>Transpo</li> </ul> | rt partner to boo    | ok            |  |  |  |
|                           |                                                                                        |                             |                                                          |                               |         |                   |         |            |                       |                 |                           | I agree t                   | to the terms & co    | onditions     |  |  |  |
| <b>4</b>                  |                                                                                        |                             |                                                          |                               |         |                   |         |            |                       |                 |                           | K Back                      |                      | Place order > |  |  |  |

#### Create Standard Order – myIncitecPivot

Step 10: Your order will be confirmed, and you will receive an order number. If you have chosen 'I will make a booking', there will be a button to redirect you to book now. If you have chosen 'Transport partner to book', your transport partner will be notified.

|                       |                                                          |                           |        | Customer:     |     | St              | ip to/Tank profile: |                       | / 🔊 🖌              |
|-----------------------|----------------------------------------------------------|---------------------------|--------|---------------|-----|-----------------|---------------------|-----------------------|--------------------|
| Induc Prot Pertiliers | Order 1234567 Open                                       |                           |        |               |     |                 |                     |                       |                    |
| ۵                     | C Enter order details                                    | Review and finalise order |        |               |     | 3 View orde     | er confirmation     |                       |                    |
| $\heartsuit$          |                                                          | $\sim$                    | )      |               |     |                 |                     |                       |                    |
| X                     |                                                          | Orden number 2242         | 40242  | 14 over etc.d |     |                 |                     |                       |                    |
|                       |                                                          | Order number 2343         | 423437 | 24 created    |     |                 |                     |                       |                    |
| ä                     |                                                          | View the order            | Bool   | cnow          |     |                 |                     |                       |                    |
| 50                    | () IPF will book on your behalf.                         |                           |        |               |     |                 |                     |                       |                    |
|                       | Hide details                                             |                           |        |               |     |                 |                     |                       | ~                  |
|                       | Products (3)                                             |                           |        |               |     |                 |                     |                       |                    |
| Å                     | Line Product                                             | Plant                     | Status | Qty           | UOM | Collection date | Tonnes              | Unit price            | Value (Excl. GST)  |
| ∽⁵                    | 3915240201<br>20 SuPerfect® Cu 0.5% Zn 0.5% Mo.015% Bulk | GE02                      |        | 10.000        | то  | 12/10/24        | 9,999.999           | <u>\$1,300.00/</u> то | <u>\$13,000.00</u> |
| <b>∆</b> 3            | 3915240201<br>30 DAP Bulk                                | GE02                      |        | 10.000        | то  | 12/10/24        | 9,999.999           | <u>\$1,300.00/</u> то | <u>\$13,000.00</u> |
|                       | тот                                                      | AL                        |        | 100.000       | то  |                 | 9,999.99            |                       | \$26,000.00        |

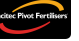

Need further assistance?

Email the mylncitecPivot Customer Experience team at mylncitecPivot@incitecpivot.com.au or call 1800 009 832.

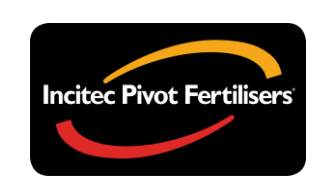

# **myIncitecPivot**<sup>™</sup>